Submit a request

Q

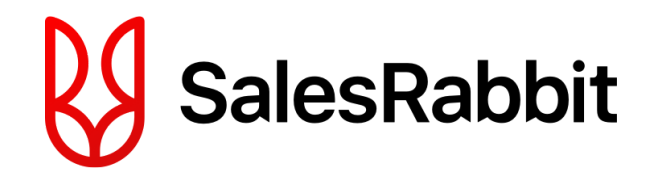

Search

SalesRabbit > Integrations & Connections > MarketSharp

# MarketSharp Integration

Jeff Moss - Monday at 13:11

The Sales Rabbit-MarketSharp integration allows selected lead statuses created in Sales Rabbit to push First and last Name, Phone number, Notes, Appointment Date/Time, Rep Name, and Status into MarketSharp.

Note: You must have Admin access in both MarketSharp and Sales Rabbit in order to setup the integration. This integration is a 3 step process.

1. Setting Up Lead Statuses In MarketSharp:

In MarketSharp go to Admin>Lead Capture Setup>SalesRabbit (Page pictured below)

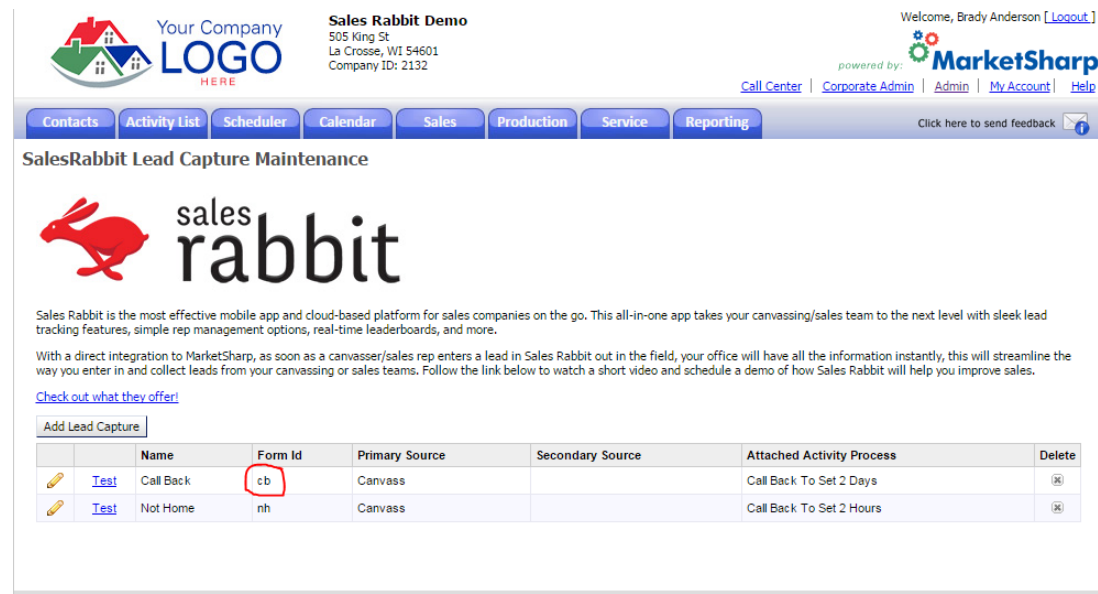

Copyright© 2015 by Advanced Marketing Concepts, Ltd All Rights Reserved | Subscription Agreement | Privacy Policy | Contact Us

Here you will create the same Lead Statuses that you have in SalesRabbit (Page pictured below) in MarketSharp by clicking on the Yellow Pencil. Model them after the statuses created in the picture above. The "Form ID" is essential for syncing the statuses, it is just the abbreviation for the Lead Status in Sales Rabbit. To get a list of your Lead Statuses and abbreviations go in the SalesRabbit Web App (app.salesrabbit.com) to Settings>Leads>Settings>Statuses.

### MarketSharp Integration - SalesRabbit

| Lead Status Settings                                                                                                    |                    |              |        |          |  |  |
|----------------------------------------------------------------------------------------------------|--------------------|--------------|--------|----------|--|--|
| Icon                                                                                                    | Name               | Abbreviation | Status | Туре     |  |  |
|                                                                                                    | Callback           | СВ           | Active | Normal   |  |  |
| Image: A start and a start a start | Customer           | CX           | Active | Customer |  |  |
| $\overline{\mathbf{O}}$                                                                                                    | Go Back            | GB           | Active | Normal   |  |  |
| ?                                                                                                    | Not Home           | NH           | Active | Normal   |  |  |
| ×                                                                                                    | Not Interested     | NI           | Active | Normal   |  |  |
| $\bigcirc$                                                                                                    | Other              | OTH          | Active | Normal   |  |  |
| =                                                                                                    | Presentation Given | PG           | Active | Normal   |  |  |

Once you have created the Lead Statuses you want to sync from SalesRabbit to MarketSharp you will then be able to link accounts.

### 2. Linking Company Accounts:

In MarketSharp and go to "My Account" (located in the upper right-hand corner of your page) (Page pictured below)

| Your Company<br>505 King St<br>La Crosse, WI 54601<br>Company ID: 2132                                                                                                    | Welcome, Brady Anderson [ Logout ]                                                                                                    |
|----------------------------------------------------------------------------------------------------|----------------------------------------------------------------------------------------------------|
| Contacts Activity List Scheduler Calendar Sales Product                                                                                                    | ion Service Reporting Click here to send feedback                                                                                                    |
| Brady Anderson's Account                                                                                                    |                                                                                                    |
| Account Information                                                                                                    | Account Settings                                                                                                    |
| Note: If you are a corporate user, it is important to note which company you are currently lagged into.         Username:       Brady         Current Login Turnetion:       1 second         Previous Login Time:       9/15/2015 3:36 PM         # of Logins (Past 7 Days):       6         Current Company:       Sales Rabbit Demo         Current Company:       Sales Rabbit Demo         Current Company:       2132         Local Company Timezone:       Central Daylight Time         Local Company Time:       9/15/2015 5:27 PM | Time Sheet<br>Change Hv Password<br>Reset User Preferences                                                                                                    |
| MarketSharp Package Information                                                                                                    | Company Storage Information                                                                                                    |
| MarketSharp Package: Pro         Prospects       Leads         Customers         Modules         JobCost/Commission       Production         Proposals       Quickbooks         Service                                                                                                    | Total File Space Used: 10.91 MB (0.2%)<br>Total File Capacity: 5.00 GB<br>Last Calculation Date: 9/15/2015 4:02 PM<br>Company Timezone: Central Daylight Time |
| Add-on Apps         800 Response       API         Usten360 Customers       Usten360 Leads         Salesperson Appointment Routing       SFI Central                                                                                                    |                                                                                                    |

On this page you will need to select the same "Lead Statuses" you created in MarketSharp that you are wanting to sync over.

In the SalesRabbit Web App go to Integration. (Page pictured below)

|                      | Integration Settings                      | Save |  |  |  |  |
|----------------------|-------------------------------------------|------|--|--|--|--|
| Market Sharp Account |                                           |      |  |  |  |  |
| Lead S               | tatuses (only checked statuses will sync) |      |  |  |  |  |
| 1                    | Callback                                  |      |  |  |  |  |
| $\checkmark$         | Customer                                  |      |  |  |  |  |
| $\checkmark$         | Go Back                                   |      |  |  |  |  |
|                      | Not Home                                  |      |  |  |  |  |
|                      | Not Interested                            |      |  |  |  |  |
|                      | Other                                     |      |  |  |  |  |
| $\checkmark$         | Presentation Given                        |      |  |  |  |  |
|                      |                                           |      |  |  |  |  |

For each office in MarketSharp you will need to copy your "Current CompanyID:" and then insert this number into that same office in Sales Rabbit.

Go to Management>Offices>Click on the desired office>Edit. Then input the companyID in the field labeled "External ID" then click "Save". (Pictured Below)

|                                                                          |                 | Provo         |             | Save |
|--------------------------------------------------------------------------|-----------------|---------------|-------------|------|
| * Region: Utah 🔹                                                         |                 | Office Teams: |             |      |
| * Office: Provo                                                          |                 | New Team:     | Add         |      |
| External ID: 644-11                                                      |                 |               | Start Date: |      |
| Latitude: 0                                                              |                 |               |             |      |
| Longitude: 0                                                             |                 |               |             |      |
| Radius: 0                                                                |                 |               |             |      |
| Address:                                                                 |                 |               |             |      |
| City: State                                                              | [State] 🔻       |               |             |      |
| Zipcode:                                                                 |                 |               |             |      |
| Phone:                                                                   |                 |               |             |      |
| Fax:                                                                     |                 |               |             |      |
| Photo:<br>Upload an Office Photo<br>(If your image is not square, it wil | ll be resized.) |               |             |      |
|                                                                          |                 |               |             |      |

## Market Sharp Account

Company ID: Here insert your MarketSharp Current Company ID that you just copied from your MarketSharp Account.

Lead Statuses: Check the box next to each of the lead statuses you would like to have sync to your MarketSharp account.

Attention: Choose only lead statuses that will contain the required lead info fields. (I.e. FirstName, LastName, and Email or Phone).

Once you have inserted the CompanyID and selected your desired lead statuses click "Save" in the upper right-hand corner of the page.

Going forward you accounts will now be linked. The last step is to link your users/employees.

#### 3. Connecting Users Specifically:

In MarketSharp go to Admin>Employee Maintenance (Page pictured below)

|   |                      | Your Company<br>LOGGO<br>HERE Sales Rabbit Demo<br>505 King St.<br>La Crosse, WI 54601<br>Company ID: 2132 Call Center   Corporate Admir |             |                                       |                                       |                                     |                                                                     |       |                       | son [Loqout]<br>Sharp |
|---|----------------------|----------------------------------------------------------------------------------------------------|-------------|---------------------------------------|---------------------------------------|-------------------------------------|---------------------------------------------------------------------|-------|-----------------------|-----------------------|
| ( | Conta                | acts Acti                                                                                                    | wity List S | cheduler                              | Calendar Sales                        | Production Servio                   | Reporting                                                           | Click | here to send fe       | edback 📷              |
| E | Employee Maintenance |                                                                                                    |             |                                       |                                       |                                     |                                                                     |       |                       |                       |
|   | Add Ne               | ew Employee                                                                                                    |             |                                       |                                       |                                     |                                                                     | s     | how Inactive Er       | nployees              |
|   | Page 1               | L of 3 (22 ite                                                                                                    | ms) < [1]   | 2 3 >                                 |                                       |                                     |                                                                     |       | Dana sizar 1          | 0                     |
|   |                      |                                                                                                    |             |                                       |                                       |                                     |                                                                     |       | Fage Size. 1          |                       |
|   | Edit                 | Change<br>Password                                                                                                    | Permissions | Username                              | Name                                  | Email                               | Types                                                               |       | Login<br>Restrictions | Active                |
|   | Edit                 | Change<br>Password                                                                                                    | Permissions | Username                              | Name<br>Y                             | Email Y                             | Types                                                               | Ÿ     | Login<br>Restrictions | Active                |
|   | Edit                 | Change<br>Password                                                                                                    | Permissions | Username<br>Y<br>Admin                | Name<br>Y<br>Admin                    | Email<br>¥<br>jason@marketsharp.com | Types<br>System Administrator                                       | ۷     | Login<br>Restrictions | Active                |
|   | Edit                 | Change<br>Password                                                                                                    | Permissions | Username<br>Y<br>Admin<br>Brady       | Name<br>Xdmin<br>Brady Anderson       | Email<br>✓<br>jason@marketsharp.com | Types<br>System Administrator<br>System Administrator               | Ŷ     | Login<br>Restrictions | Active                |
|   | Edit                 | Change<br>Password                                                                                                    | Permissions | Username<br>Y<br>Admin<br>Brady<br>Ed | Name Admin Brady Anderson Ed Thompson | Email                               | Types<br>System Administrator<br>System Administrator<br>Production | Ÿ     | Login<br>Restrictions | Active                |

Here you will take "Username" from MarketSharp and insert it to the same user's account in Sales Rabbit.

In Sales Rabbit go to Management>Users>List>(name of the user you are wanting to insert the "Username" for) (Page pictured below)

|                                                                                                    |                                                                          |      | Derek (Active)                                                                                   |  |                                                       | Send Welcome | New         | Delete    |
|----------------------------------------------------------------------------------------------------|--------------------------------------------------------------------------|------|--------------------------------------------------------------------------------------------------|--|-------------------------------------------------------|--------------|-------------|-----------|
| Personal Information                                                                                                    |                                                                          | Edit | Office Information Add Office                                                                    |  | User Photo                                            |              | Delete      | Upload    |
| Last Login:<br>User Type:<br>User Status:<br>Email:<br>First Name:<br>Last Name:<br>CMS ID's:<br>Experience:<br>Payscale:<br>Recruited By: | Never<br>Admin<br>Active<br>test@selesrabit.com<br>Derek<br>Brady<br>N/A |      | Current Office:<br>Edit<br>Region: Utah<br>Office: Provo<br>Team: None<br>Start Date: 10/12/2015 |  |                                                       |              |             |           |
| Supervised By:<br>Birthday:<br>SSN:<br>Hire Date:<br>Address:                                                                              | October 12, 2015                                                         |      |                                                                                                  |  | Documents<br>There are no documents<br>with this user | associated   | Assign a Do | cument] 🔻 |
| Phone:<br>Mobile Provider:<br>Shirt Size:<br>Hat Size:<br>User Color:                                                                      | None                                                                     |      |                                                                                                  |  |                                                       |              |             |           |
| Notes Histo                                                                                                    | bry                                                                      |      |                                                                                                  |  |                                                       |              |             |           |
|                                                                                                    |                                                                          |      |                                                                                                  |  |                                                       |              | Add No      | ote       |

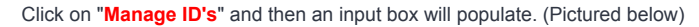

|                                                                                                    |  |                                          |                           |        |       | Send Welcon | ne New Delete         |
|----------------------------------------------------------------------------------------------------|--|------------------------------------------|---------------------------|--------|-------|-------------|-----------------------|
| Personal Information Edit                                                                                                    |  |                                          |                           |        |       |             |                       |
| Last Login:<br>User Type:<br>User Status:<br>Email:<br>First Name:<br>Last Name:<br>CMS ID's:<br>Experience:<br>Payscale:              |  | Manage CN<br>New CMS ID:<br>CMS ID's:Bra | Add ID<br>dy [X]<br>Close | C1.05E | CLOSE |             |                       |
| Supervised By:<br>Birthday:<br>SSN:<br>Hire Date:<br>Address:<br>Phone:<br>Mobile Provider:<br>Shirt Size:<br>Hat Size:<br>User Color: |  |                                          |                           |        |       |             | [Assign a Document] * |
| Notes Histo                                                                                                    |  |                                          |                           |        |       |             |                       |
|                                                                                                    |  |                                          |                           |        |       |             |                       |

Insert the "Username" from that same employee in MarketSharp in the box and click "Add ID". Once you clicked "Add ID" you can close out of that box and your user's name will be attached to any leads they submit from Sales Rabbit into MarketSharp.

Now that you have completed these three steps your Sales Rabbit account will be properly integrated with MarketSharp!

Was this article helpful? ( ) 2 out of 2 found this helpful

f ♥ in 8+

Have more questions? Submit a request

# 0 Comments

Be the first to write a comment.

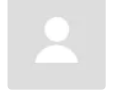